# DUAL HDD NAS Enclosure User's Manual (IDE & SATA HDD Version)

### Before you begin

1. If you purchased this storage to share your file or media with other computers, you must use an Ethernet cable with a properly configured Internet environment.

2. For optimal security and convenience, we recommend designating a single computer to handle all DUAL HDD NAS configuration settings.

#### Check your package content

- DUAL HDD NAS (Network Attached Storage)
- CD-ROM (Containing Setup software & Quick install manual)
- Ethernet (CAT5 UTP/Straight Through) cable
- 12V/4A DC Power Adapter

### **Connect the DUAL HDD NAS to Network**

- A First, connect the power adapter to the receptor at the back panel of the DUAL HDD NAS and then plug the other end of the power adapter to a wall outlet or power strip. Turn on the power switch; the Power LED will turn ON to indicate proper operation.
- B Insert an Ethernet cable to LAN port on the back of the DUAL HDD NAS and an available Ethernet port on the network adapter in the router/switch/hub you will use to connect to the DNS-300. The LED light for Link Port will illuminate to indicate proper connection.
  -Please use a straight-through cable to the LAN port.
  -Please make sure that your Local Area Network is already working properly.
- C 
  VISB ports can connect to USB printer, by connecting printer DUAL HDD NAS will become a printer server.
- D. Press the power switch to start or shut down the DUAL HDD NAS. It will take about 3 minutes to booth up/ shutdown the operation system.

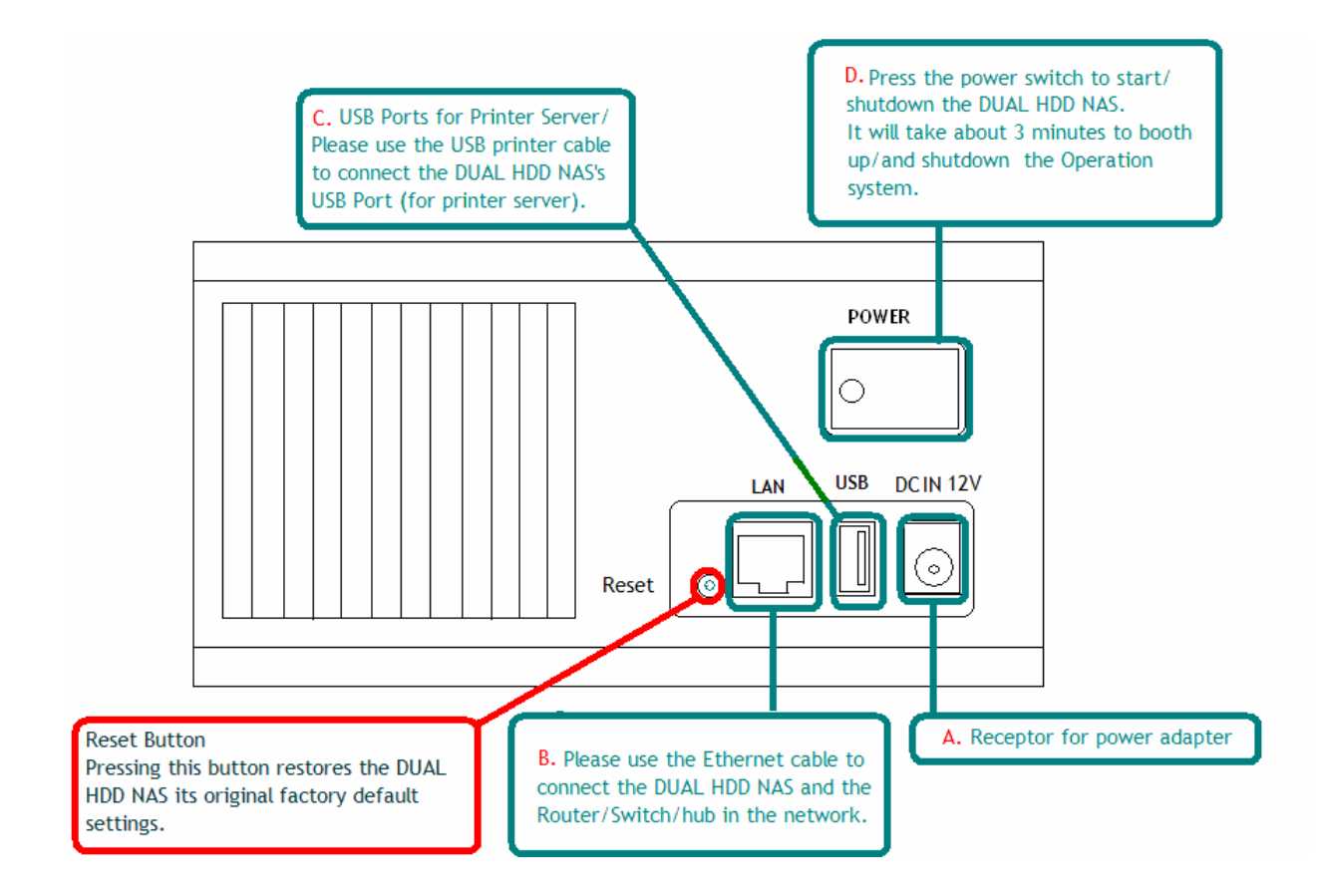

# The descriptions of LEDs

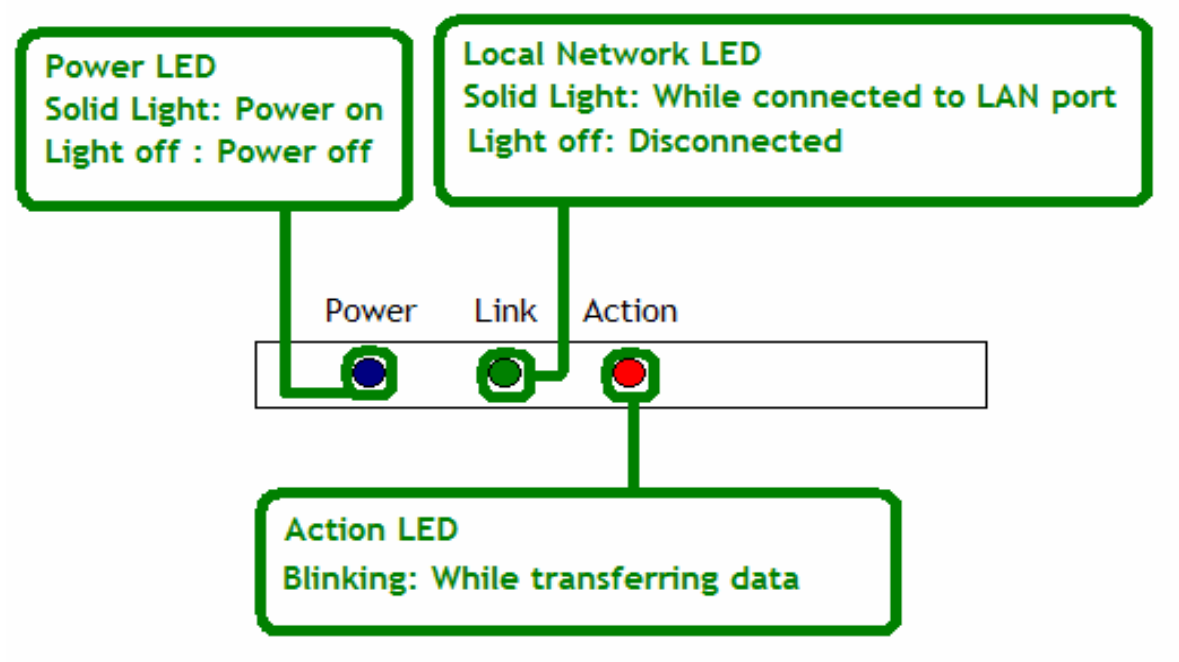

When you have completed the steps in this *Quick installation Guide*, your connected network should look similar to this:

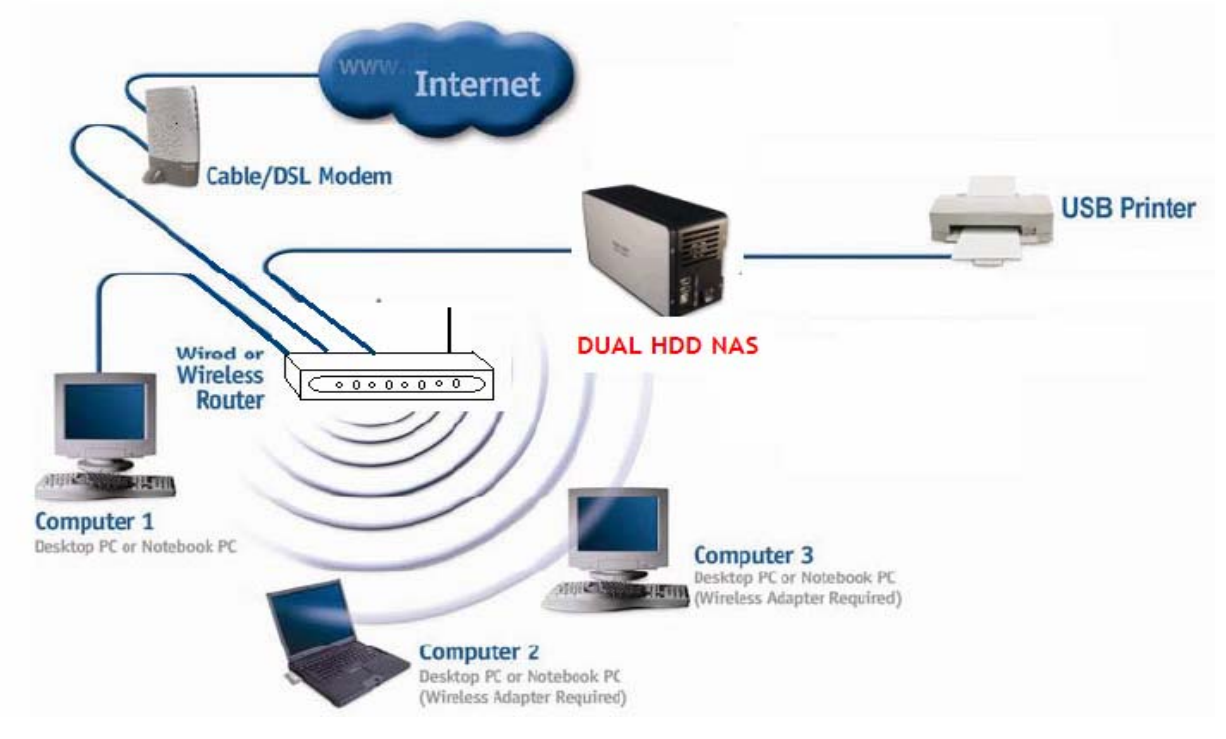

# Setting Up the Hard Disk Drive

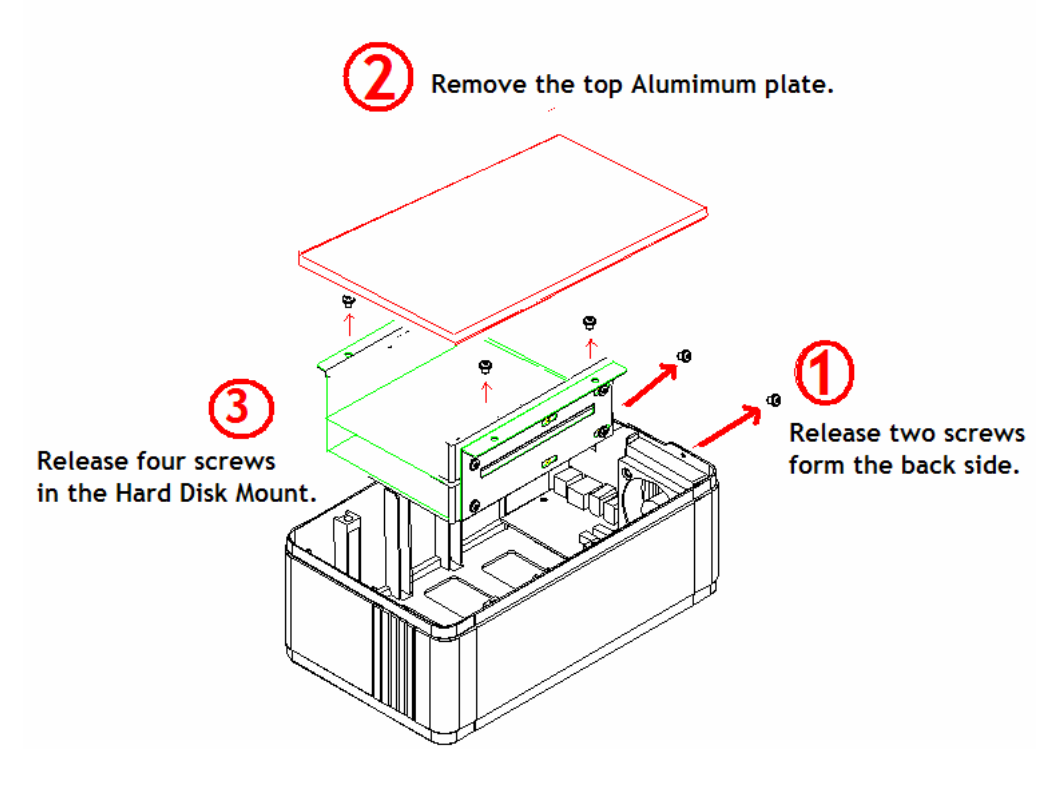

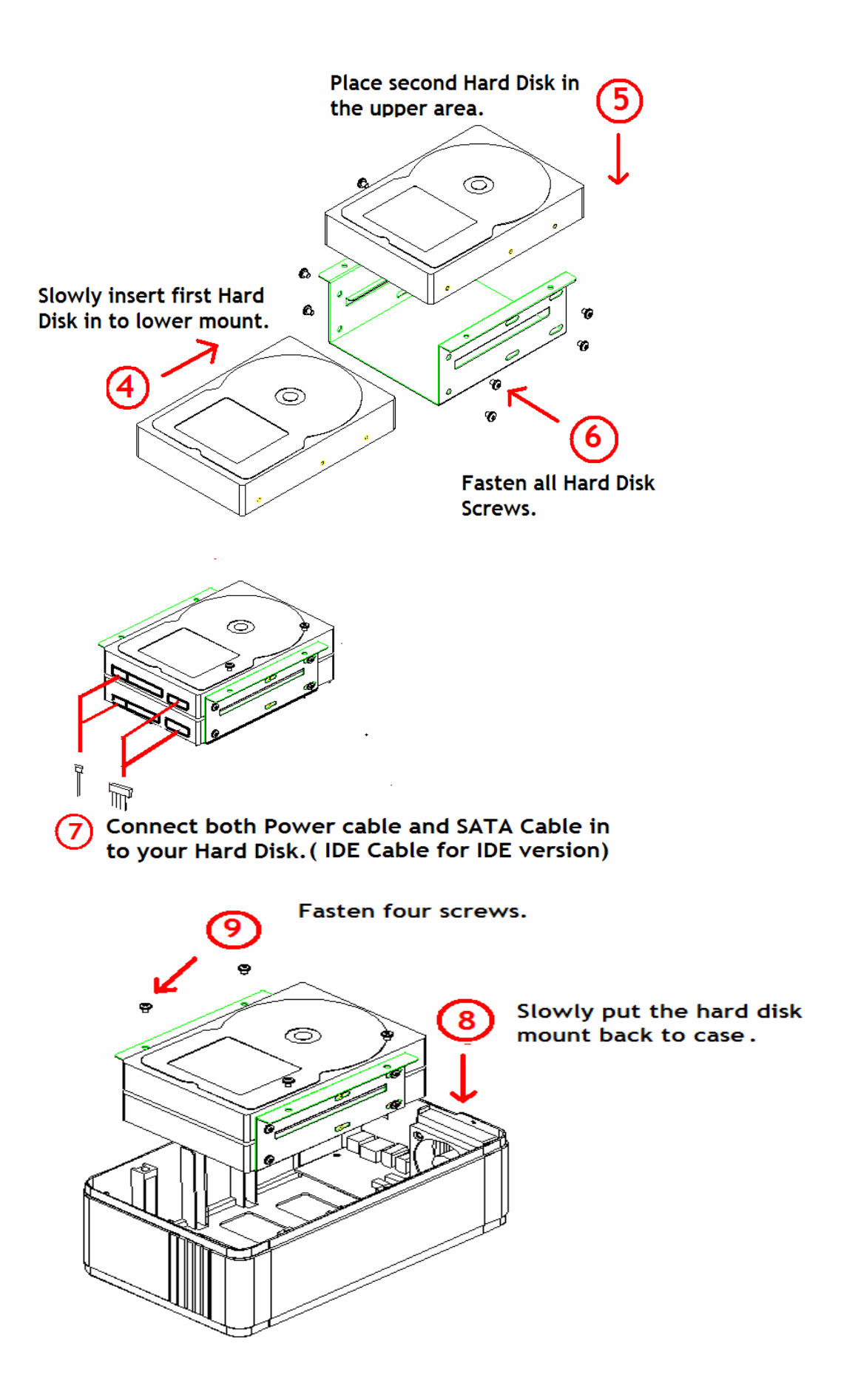

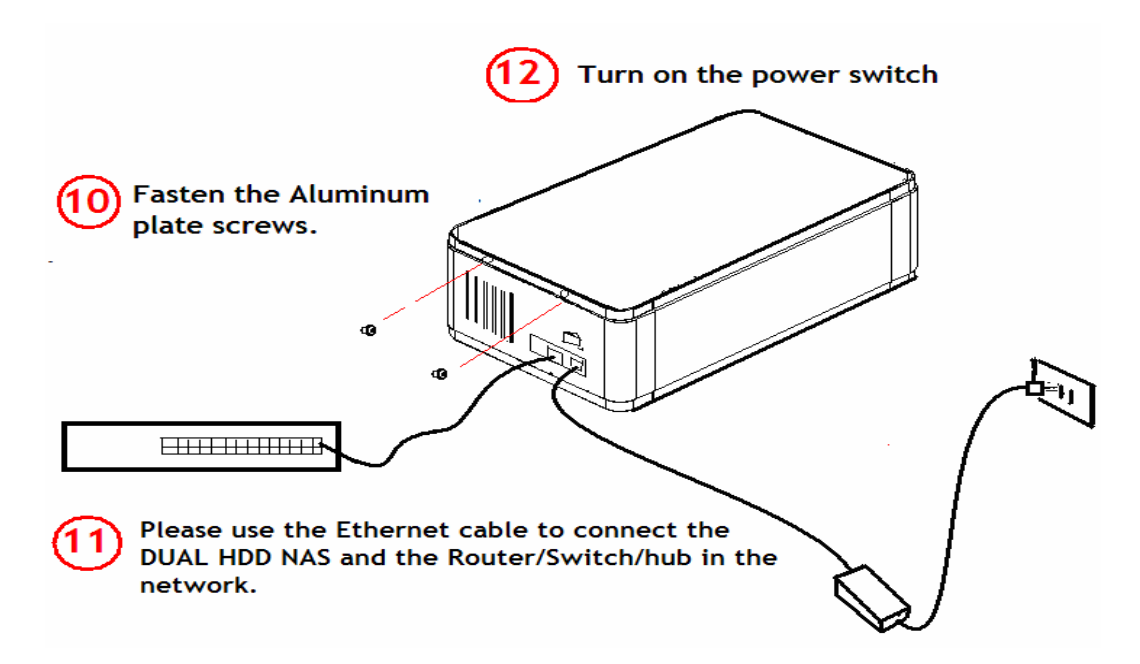

# Configure DUAL HDD NAS setting by Setup Utility.

DUAL HDD NAS factory default gets an IP address thought DHCP protocol. If your network has DHCP server, DUAL HDD NAS will try to obtain an IP address form the network it connects to when it power on.

If there is no DHCP server in your network, after DUAL HDD NAS fail getting an IP address, the default IP address of 192.168.1.1 will be set, and DHCP server will start automatically.

Step1. Install the Setup Utility on your computer by inserting the DUAL HDD NAS CD-ROM in your CD drive and copy the "SetupUtil.exe" in to your computer desktop.

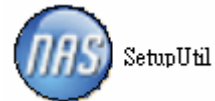

Step2. Setup utility will locate all DUAL HDD NAS on the network. Click "Setup" to start looking for DUAL HDD NAS in your Network.

| 📾 NAS Setup Wizard 🔀       |
|----------------------------|
| NAS                        |
| Empowering Network Storage |
| Exit                       |

Step3. Click "OK" to Change enter IP configuration settings.

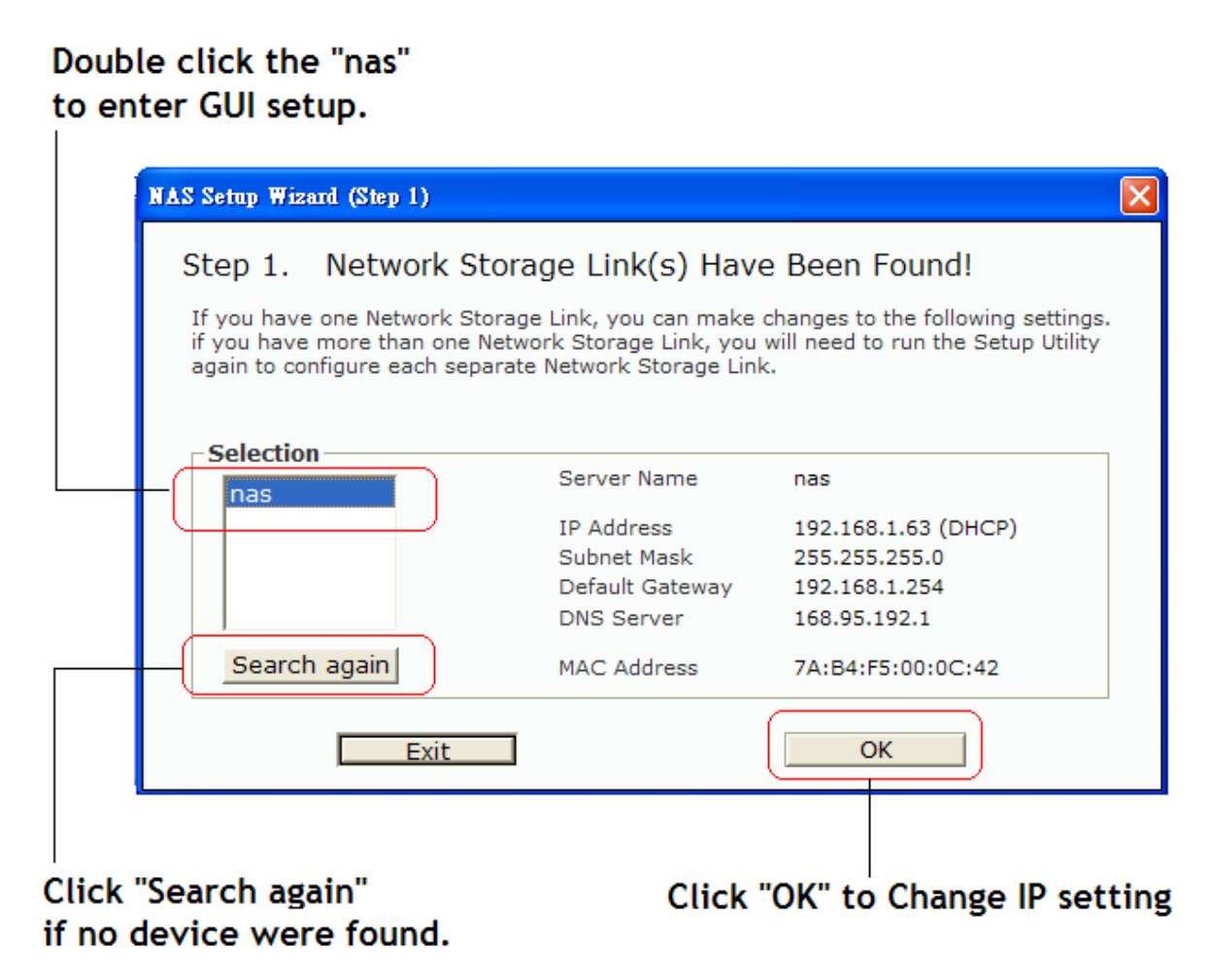

Step4. Enter "admin", then Click "OK"

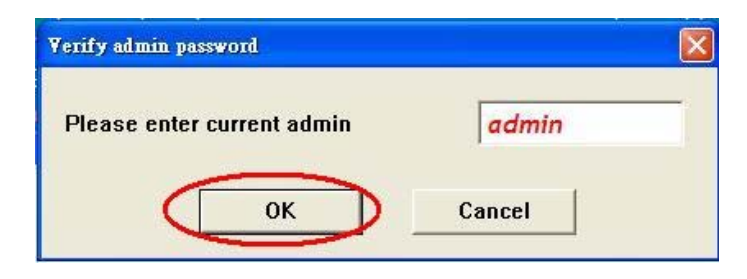

Step5. "Automatically obtain an IP address" will be suggested if DHCP server on the network. Otherwise, select "set IP address configuration manually", then click "Next" to continue.

| NAS Setup Wizard (Step 2)       | N 1997                                                            |
|---------------------------------|-------------------------------------------------------------------|
| Step 2. IP Settings             |                                                                   |
| Server Name nas                 |                                                                   |
| C Set IP configuration manually | <ul> <li>Automatically obtain an<br/>IP address (DHCP)</li> </ul> |
| IP Address 192 . 168 . 1 . 63   | An IP address must be specified in                                |
| Subnet Mask 255 . 255 . 255 . 0 | order to access the Network<br>Storage Link from the network.     |
| Gateway 192 . 168 . 1 . 254     |                                                                   |
| DNS Server 168 . 95 . 192 . 1   |                                                                   |
| Back                            | Next                                                              |

Step6. Set time zone, current Date and Time.

| NAS- Setup Wizard | l (Step 3)         |      | × |
|-------------------|--------------------|------|---|
| Step 3. D         | ate and Time       |      | _ |
| Time Zone         | (GMT+08:00) Taipei | •    |   |
| Date              | 2000/ 1/ 1         |      |   |
| Time              | 下午 08:37:27 🗦      |      |   |
| [                 | Back               | Next |   |

Step7. Your old and new setting will be shown on screen, if new setting is correct then click "Save" to save the Configuration to DUAL HDD NAS.

| NAS - Setup Wizard (Step 4)   |               | ×             |  |  |  |
|-------------------------------|---------------|---------------|--|--|--|
| Step 4. Settings Confirmation |               |               |  |  |  |
|                               | Old Settings  | New Settings  |  |  |  |
| Server Name                   | nas           | nas           |  |  |  |
| IP Address                    | 192.168.1.63  | 192.168.1.63  |  |  |  |
| Subnet Mask                   | 255.255.255.0 | 255.255.255.0 |  |  |  |
| Default Gateway               | 192.168.1.254 | 192.168.1.254 |  |  |  |
| IP Status                     | DHCP          | DHCP          |  |  |  |
| Date                          | 2000/01/01    | 2000/01/01    |  |  |  |
| Time                          | 20:37:27      | 20:37:27      |  |  |  |
|                               |               |               |  |  |  |
| Back Save                     |               |               |  |  |  |

Step 8. Double click "nas" to Enter Web UI of DUAL HDD NAS.

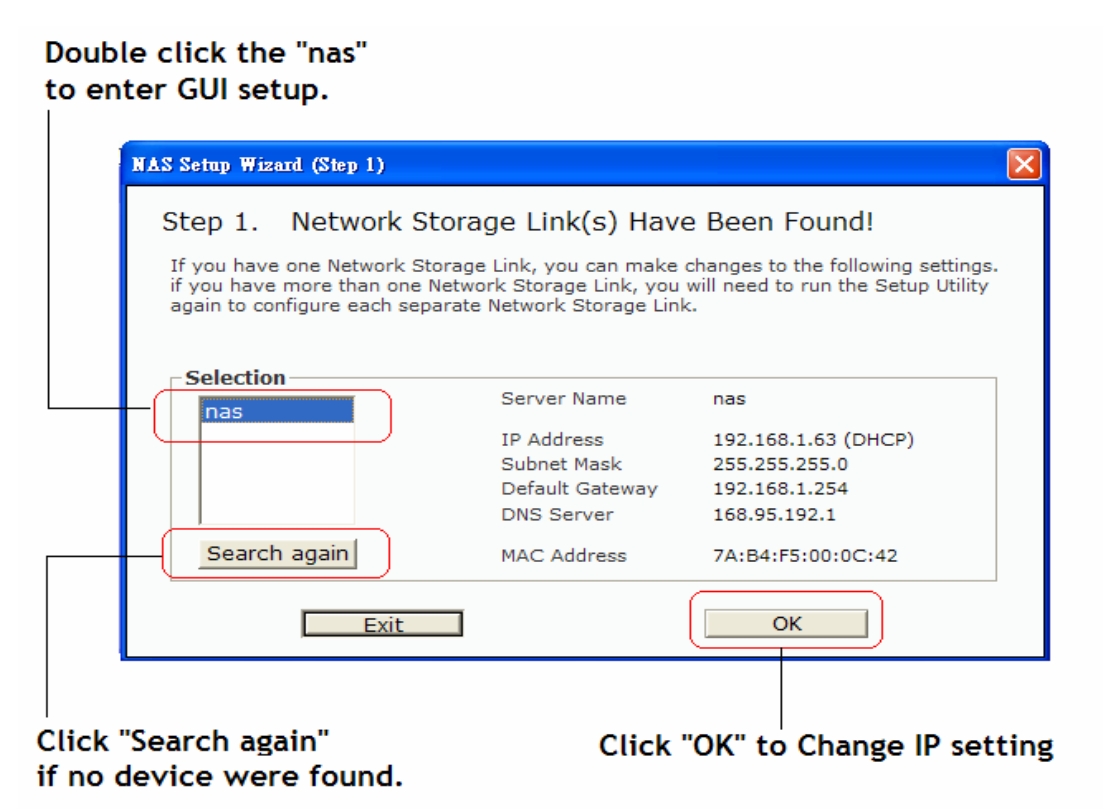

**Note**: Alternatively, you could also simply write down the IP address in the first step of the setup wizard and then access the web configuration interface via your web browser. Input the IP address in the URL field of your web browser, hit the Enter key, enter admin for the username, once more admin for the password and then login. You can now use the setup wizard online or configure the individual settings yourself.

# Configure DUAL HDD NAS setting by WEB UI

Step1. Input the User's name and password in the login page, "Admin" was the user's name and password by default; change security privilege is recommended.

| Network<br>Attached<br>Storage | "'YOUR SOLUTIONS FOR NETWORK STRAGE |
|--------------------------------|-------------------------------------|
| User's name 🛛<br>Password 🗛    | dmin<br>dmin<br>Logo in             |

# Hard Disk setup (Format/RAID)

HDD will be detected whether installed or not by system automatically. If the new nonformatted HDD was found, format will be suggested by the pop up window, and the system will restart after format completed automatically. If the used HDD was founded, the system will get user user's information form the HDD.

Step1. Click" Control Panel"

Setp2. Select "Maintenance"

Step3. Select "RAID Setting"

Step4. Select "RAID Type" (None, RAID 0, RAID 1) If data redundancy is your primary concern, choose RAID 1. If capacity is your primary concern, choose RAID 0.

Step5. Select HDD format type. (EXT2, EXT3, FAT32)

Step6. Click "Save" to start formatting.

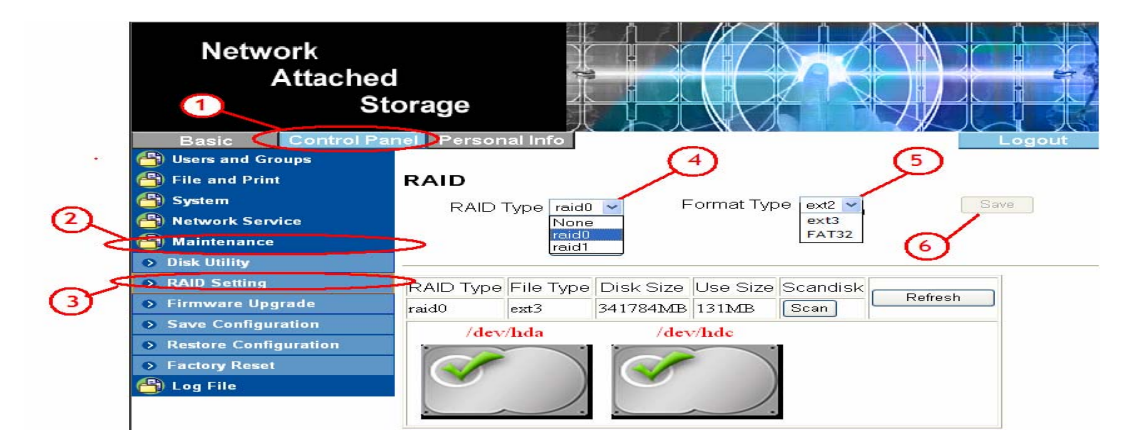

**Note:** Building a RAID array may take a prolonged period of time, depending on the size of hard drives and RAID mode.

# Interface language setup

Step1. Click" Basic"

Setp2. Select "Wizard"

Step3. Select "Language" (English/ Chinese only) User can chose form either English or Chinese for the Web UI.

Step4. Click "Next" to continue.

| 1 | Network<br>Attachec<br>St            | I<br>orage                                                                                                 |
|---|--------------------------------------|----------------------------------------------------------------------------------------------------|
| 2 | Add User     Add Group     Add Share | Step 1/6 Preference Language Setting - admin Language Preference Set From Browser Options Back Next Cancel |

# **Change Admin Password**

Step1. Enter new password for DUAL HDD NAS administration.

Step2. Click "Next" to continue.

| Network<br>Attach | ned<br>Storage                                                                            |
|-------------------|-------------------------------------------------------------------------------------------|
| Basic Contro      | Panel Personal Info Logout                                                                |
| 🖰 Quick Setup     | Step 2/6                                                                                  |
| Wizard            |                                                                                           |
| Add User          | New Password Setting - admin                                                              |
| Add Group         | New Password                                                                              |
| Add Share         | (Confirm)                                                                                 |
|                   | <b>NOTE:</b> If you do not want to change password, click <b>Next</b> button to next step |
|                   | 2 Back Next Cancel                                                                        |

# **Change Host name**

Step1. Enter new host name for DUAL HDD NAS. The host name is the name by which windows machines access this server.

Step2. Click "Next" to continue.

| Network<br>Attached<br>St | l<br>orage                                                                   |
|---------------------------|------------------------------------------------------------------------------|
| Basic Control Pa          | nel Personal Info Logout                                                     |
| 省 Quick Setup             | Step 3/6                                                                     |
| Wizard                    |                                                                              |
| Add User                  | Hostname Setting                                                             |
| Add Group                 | Hostname nas                                                                 |
| Add Share                 | NOTE: The Hostname is the name by which Windows machines access this server. |
| _                         | 2 Back Next Cancel                                                           |

# Internet Protocol Setting

DUAL HDD NAS factory default gets an IP address through DHCP protocol. If your network has DHCP server, DUAL HDD NAS will try to obtain an IP address form the network it connects to when it power on.

If there is no DHCP server in your network, after DUAL HDD NAS fail getting an IP address, the default IP address of 192.168.1.1 will be set, and DHCP server will start automatically. Click "Next" to continue.

| Network<br>Attached<br>St    | d<br>corage       | 北人人     |                         |           |          | BE    |             |
|------------------------------|-------------------|---------|-------------------------|-----------|----------|-------|-------------|
| Basic Control Pa             | nel Personal Info | 0       |                         |           |          |       | Logout      |
| Cuick Setup                  | Step 4/6          |         |                         |           |          |       |             |
| <ul> <li>Add User</li> </ul> | Internet Protoco  | I Se    | etting                  |           |          |       |             |
| Add Group                    | IP Address        | 0       | Obtain IP Address auto  | matically | <i>.</i> |       |             |
| Add Share                    |                   | 0       | Use following IP Addres | SS        |          |       |             |
|                              |                   |         | IP Address              | 192       | . 168    | . 1   | . 55        |
|                              |                   |         | Subnet Mask             | 255       | 255      | 255   | . 0         |
|                              |                   |         | Default Gateway         | 192       | 168      | . 1   | . 1         |
|                              | DNS Server        |         | Obtain DNS Server Ad    | ldress au | utomati  | cally |             |
|                              |                   | $\odot$ | Use following DNS Sei   | rver Add  | ress     |       |             |
|                              |                   |         | Primary 19              | 32 . 168  | ) . 1    | . 1   |             |
|                              |                   |         | Secondary 16            | 68 . 95   | . 19:    | 2 . 1 |             |
|                              |                   |         |                         | G         | )_       | Back  | Next Cancel |

# Time setting

Step1. Set time zone, current Date and Time form screen.

Step2. Click next to Continue.

| Time Settings                          |                                                                                                    | $\square$        |
|----------------------------------------|----------------------------------------------------------------------------------------------------|------------------|
| Date<br>Time<br>Time Zone<br>NTP Serve | Mon       12       Date       4       Year       2006       >         Hour       3       Min       38       PM       >         (GMT+08:00)       Taipei |                  |
|                                        | Default NotUse     Vser Define                                                                                                    |                  |
|                                        |                                                                                                    | 2                |
|                                        |                                                                                                    | Back Next Cancel |

Step3. Click Complete to finish Configuration.

| Hostname              | nas 1              |                       | nas555                |               |  |
|-----------------------|--------------------|-----------------------|-----------------------|---------------|--|
|                       | Use Following Ad   | dress                 | Use Following Address |               |  |
| ID Addroce            | IP Address         | 192.168.1.55          | IP Address            | 192.168.1.55  |  |
| IF AUUIESS            | Subnet Mask        | 255.255.255.0         | Subnet Mask           | 255.255.255.0 |  |
|                       | Default Gateway    | 192.168.1.1           | Default Gateway       | 192.168.1.1   |  |
| Use Following Address |                    | Use Following Address |                       |               |  |
|                       | Primary 1          | 92.168.1.1            | Primary 1             | 92.168.1.1    |  |
| DIA2 Server           | Secondary 1        | 68.95.192.1           | Secondary 1           | 68.95.192.1   |  |
|                       | Others 1           | 68.95.1.1             | Others 1              | 68.95.1.1     |  |
| Date and Time         | 12/ 4/2006 3:38 PM |                       | 12/ 4/2006 3:38 PM    |               |  |
| Time Zone             | Taipei             |                       | Taipei                |               |  |
| NTP Server            | none               |                       | none                  |               |  |

| (3) |      | $\sim$   |        |
|-----|------|----------|--------|
|     | Back | Complete | Cancel |
|     |      |          |        |

### SAMBA Server setup page

SAMBA server allows user to share data or files through LAN envelopment. At first you need to create a new user/folder in to your network.

#### Create new user/folder

Step1. Click "Basic"

Step2. Select "Quick setup" than "Add user"

Step3. Enter the user name you wish to add in to, (e.g. test) than enter password twice to reconfirm. User can create a private folder to share on SAMBA/ and FTP server.

Step4. Click "next" to continue.

| 0        | Network<br>Attached<br>Stor                                           | age                       |                                                                            |                                            |                |
|----------|-----------------------------------------------------------------------|---------------------------|----------------------------------------------------------------------------|--------------------------------------------|----------------|
| 0~<br>@~ | Basic Control Panel Control Panel Vizard Add User Add Group Add Share | Personal Inf              | o<br>3<br>test                                                             |                                            | Logout         |
|          |                                                                       | Description<br>(optional) | Create Private Folder (Sh<br>Private Folder (Share) Loc<br>Enable Quota of | utirm)<br>are)<br>cation: //mnt/IDE3<br>MB | 4<br>Back Next |

- Recommended user to create a provide folder to share date form the network.
- Enable quota is to limit the HDD capacity for each user.

### Add user in to Group member

Step1. Select Group you want to be add

Step2. Click "Add" to adding user to the group member.

Step3/4. Select Group name you wish to remove than click "Remove" to cancel the setting.

Step5. Click "next" to continue.

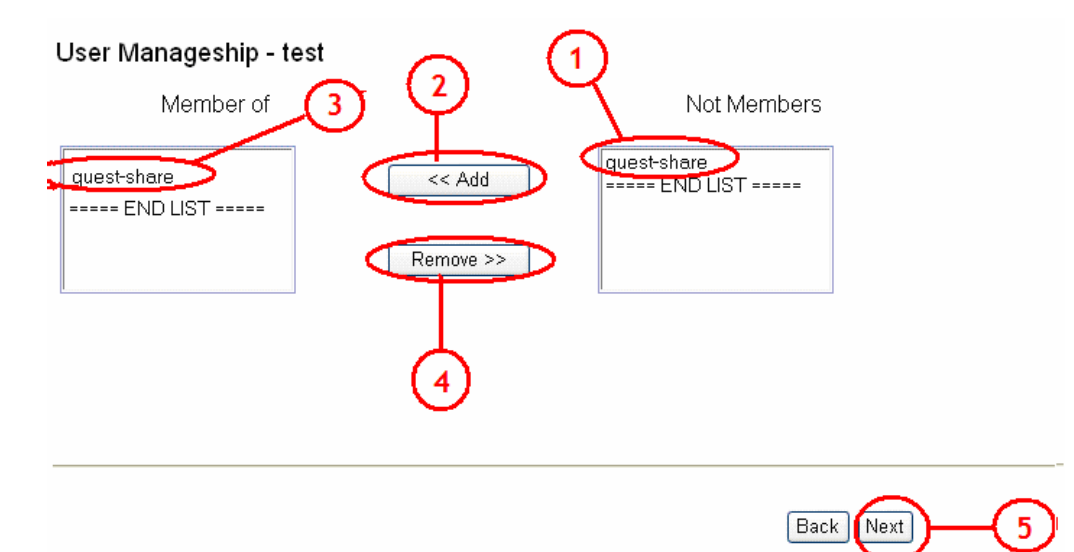

- Group name "Guest-share" is a factory default setting which can not be cancelled.

### Share Permission for the user

Step1. Chose either "Read only" or "Writeable" for the user you selected.

Step2. Click "Complete" to quit user setup.

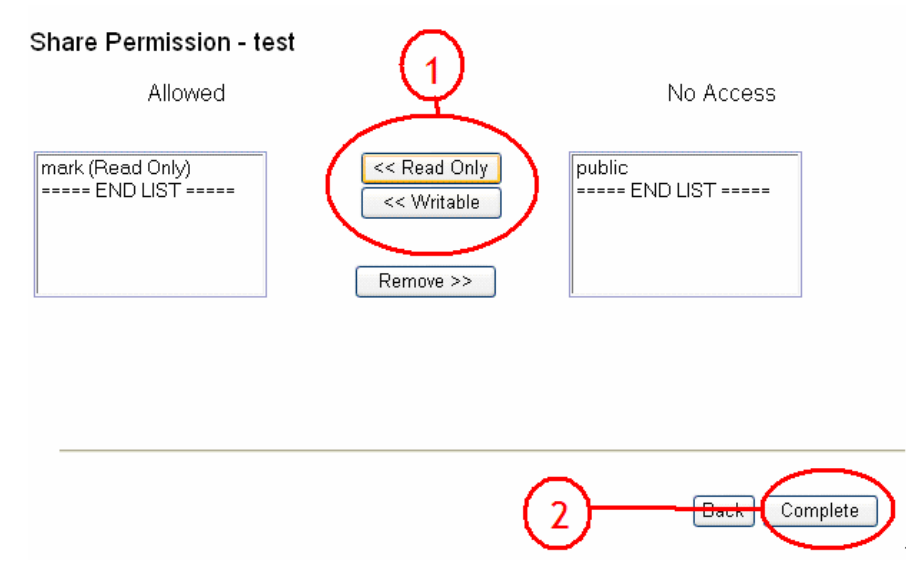

- After adding new user, browse the "My network place" you should found a folder (e.g.test) appear in your network.

| 😼 NAS (Nas)                                                                                                    |                    |                    |        |
|----------------------------------------------------------------------------------------------------|--------------------|--------------------|--------|
| File Edit View Favorites Tools                                                                                                 | Help               |                    |        |
| 🚱 Back 🝷 🜍 🕤 🏂 🔎 Sea                                                                                                    | irch 😥 Folders 🛄 🕶 |                    |        |
| Address 😼 \\Nas                                                                                                    |                    |                    | 💌 🄁 Go |
| Network Tasks                                                                                                    | admin              | guest-share        |        |
| View network connections<br>Set up a home or small<br>office network                                                           | e le               | public             |        |
| View workgroup computers Other Places                                                                                          | 2                  | Printers and Faxes |        |
| <ul> <li>Workgroup</li> <li>My Computer</li> <li>My Documents</li> <li>Shared Documents</li> <li>Printers and Faxes</li> </ul> |                    |                    |        |
| Details                                                                                                    |                    |                    |        |

# Adding new group

Step1. Click "Basic"

Step2/3. Select "Quick setup", then "Add Group"

Step4. Enter the Group name you wish to add in to, (e.g. Xcompany)

Step5. Click "next" to continue.

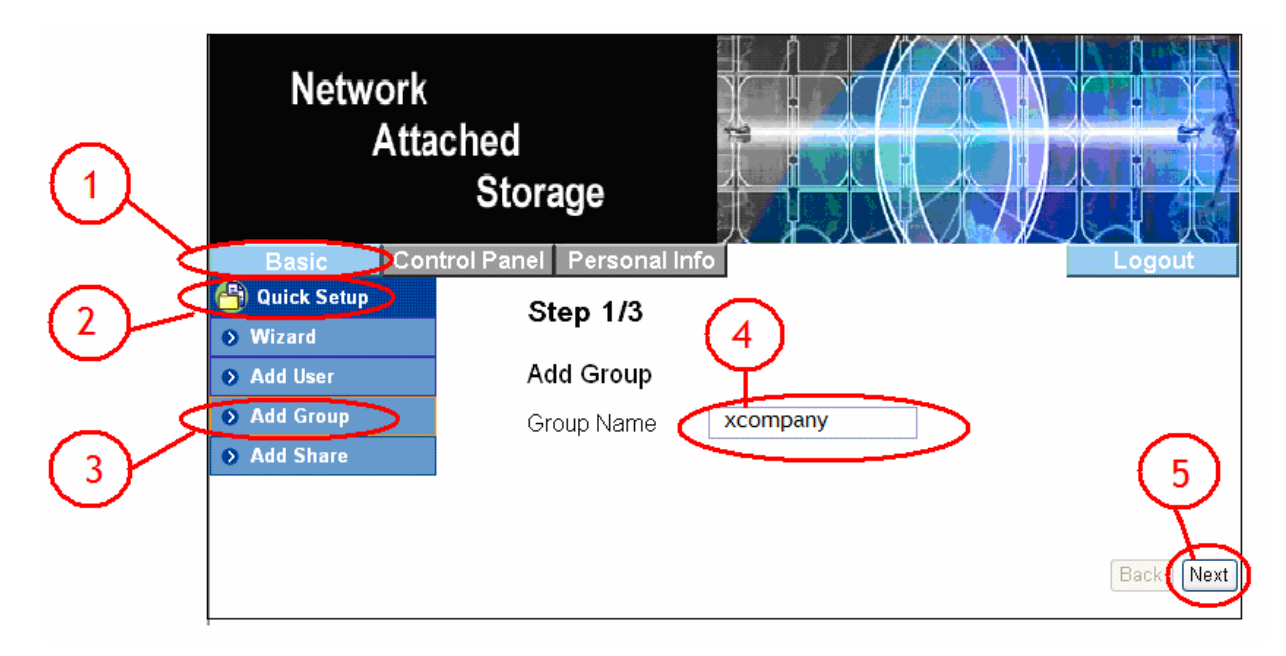

# Add new Group in to Group member

Step1. Select group you want to be added.

Step2. Click "Add" to adding user to the group member.

Step3&4. Select Group name you wish to remove, then click "Remove" to cancel the setting.

Step5. Click "next" to continue.

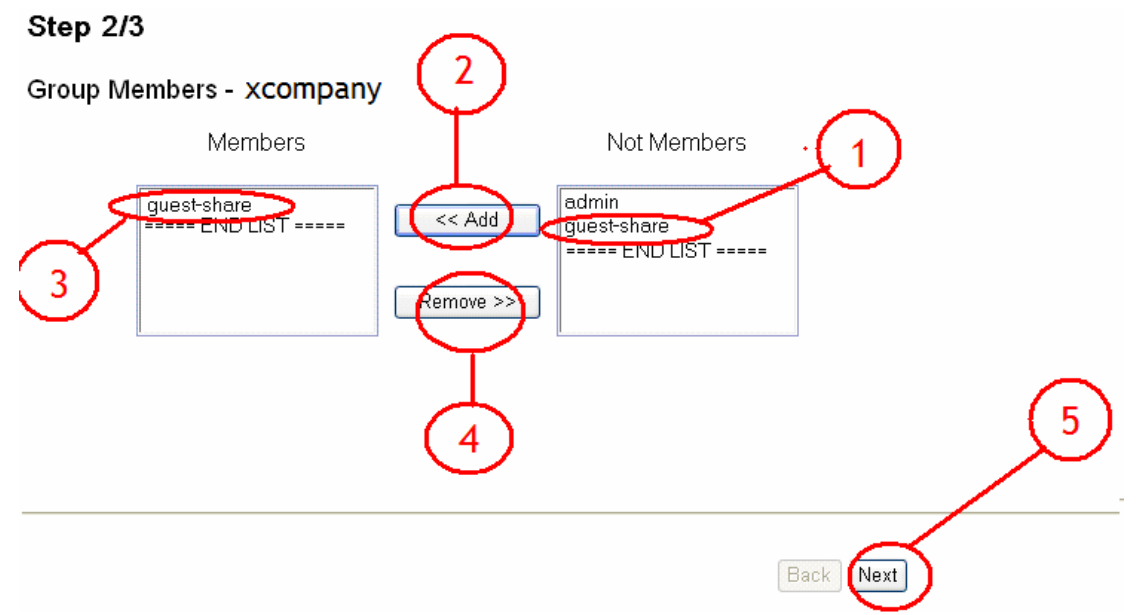

# Share Permission for the Group

Step1. Chose either "Read only" or "Writeable" for the user you selected.

Step2. Click "Complete" to quit Group setup.

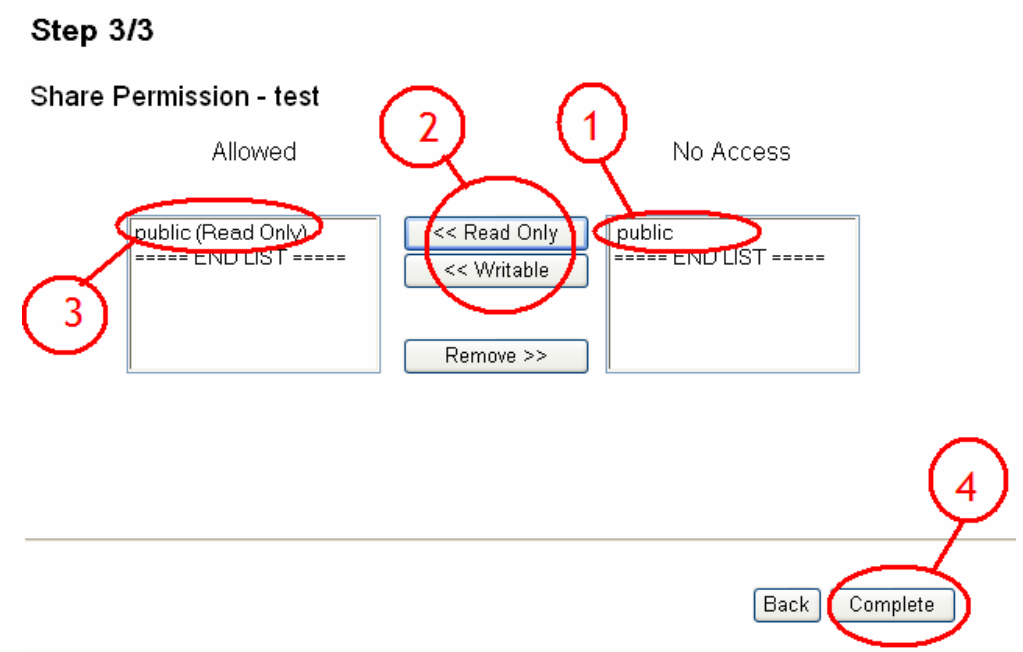

- After adding new group, a new group name will be shown form the list.

# Step 2/3

# User Manageship - test

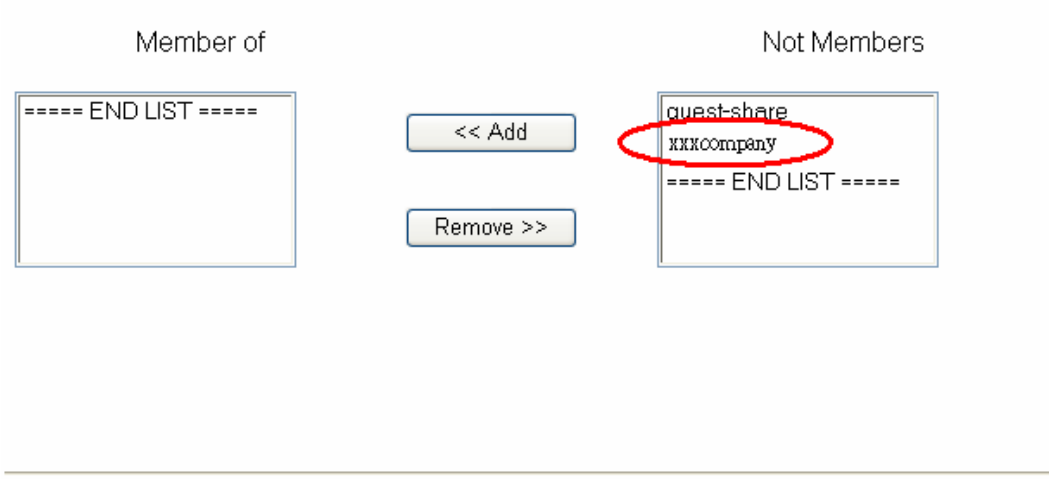

#### **FTP Server setup page**

User can share date form DUAL HDD NAS through internet by setting FTP share folder.

Next

Back

- Step1. Click "Basic setting"
- Step2. Click "Quick setup"
- Step3. Click "Add Share"
- Step4. Create a folder name you want to share. (e.g.XFTP)
- Step5. Click "Next" to continue.

| 1   | Network<br>Attachec<br>St                                                        | l<br>orage                                                                                   |                |                          |
|-----|----------------------------------------------------------------------------------|----------------------------------------------------------------------------------------------|----------------|--------------------------|
| 2~° | Basic Control Par<br>Quick Setup<br>Vizard<br>Add User<br>Add Group<br>Add Share | nel Personal Info<br>Step 1/3<br>Add Share<br>Share Name<br>Path<br>Description<br>(Optional | 4<br>xFTP<br>h | Logout<br>5<br>Back Next |

Step1. Select the user you wish to give permission to download the date form folder. (e.g.test)

Step2. Chose either "Read only" or "Writeable" for the user you selected.

Step3/4. Showing how to remove the user.

Step5. Click "next" when finished.

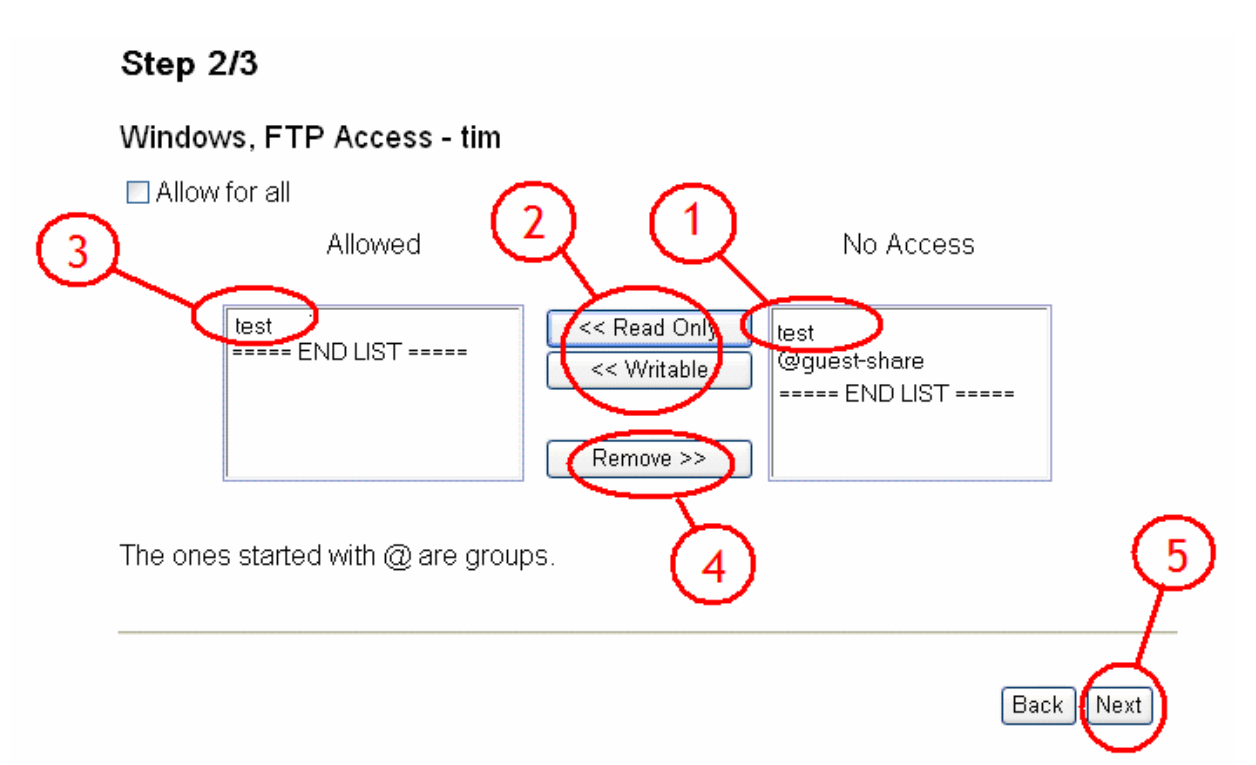

Step6. Click "Complete" to finish FTP setup

| Step 3/3             |                 |               |
|----------------------|-----------------|---------------|
| NFS Access           |                 |               |
| Allow for all        |                 |               |
| Allowed IP/Subnet    |                 |               |
| ===== END LIST ===== | Add             |               |
|                      | Remove O Subnet |               |
| μ                    | 1               | 6             |
|                      |                 | Back Complete |

### Printer Server setup page

Dual HDD NAS support most of major brand of printers, user can share printer resource form the network. Simply follow the steps below:

Step1. Power on and connect your USB printer in to your DUAL HDD NAS.

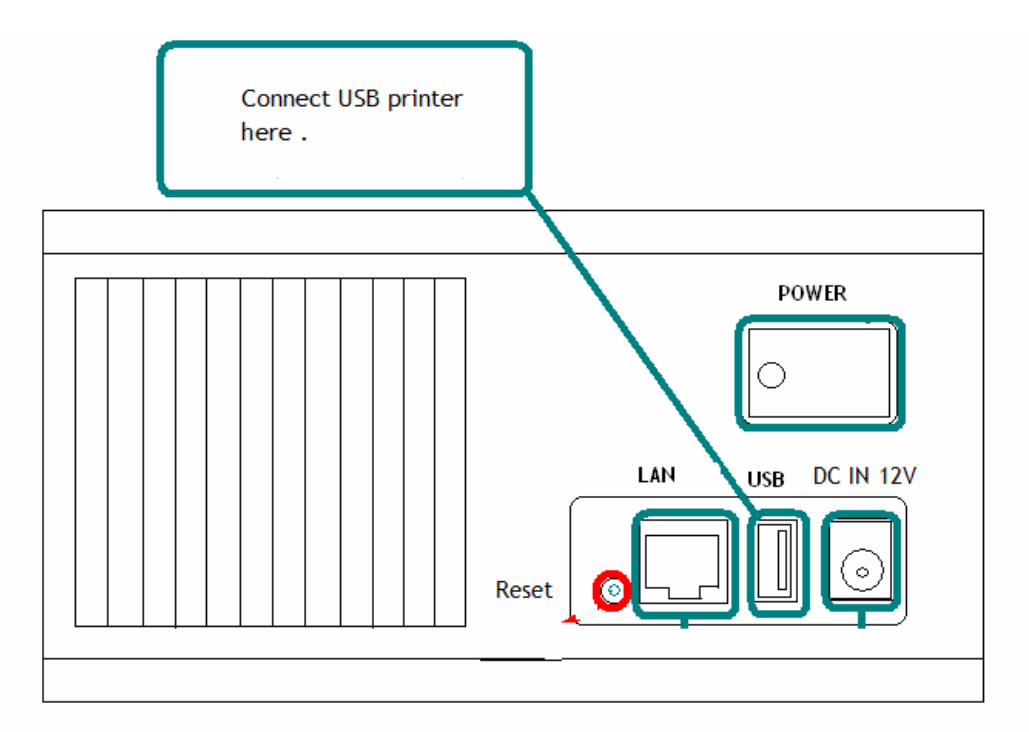

Step2. Browse the Web UI and see whether the printer has been detect the by DUAL HDD NAS. Please refer to photo below.

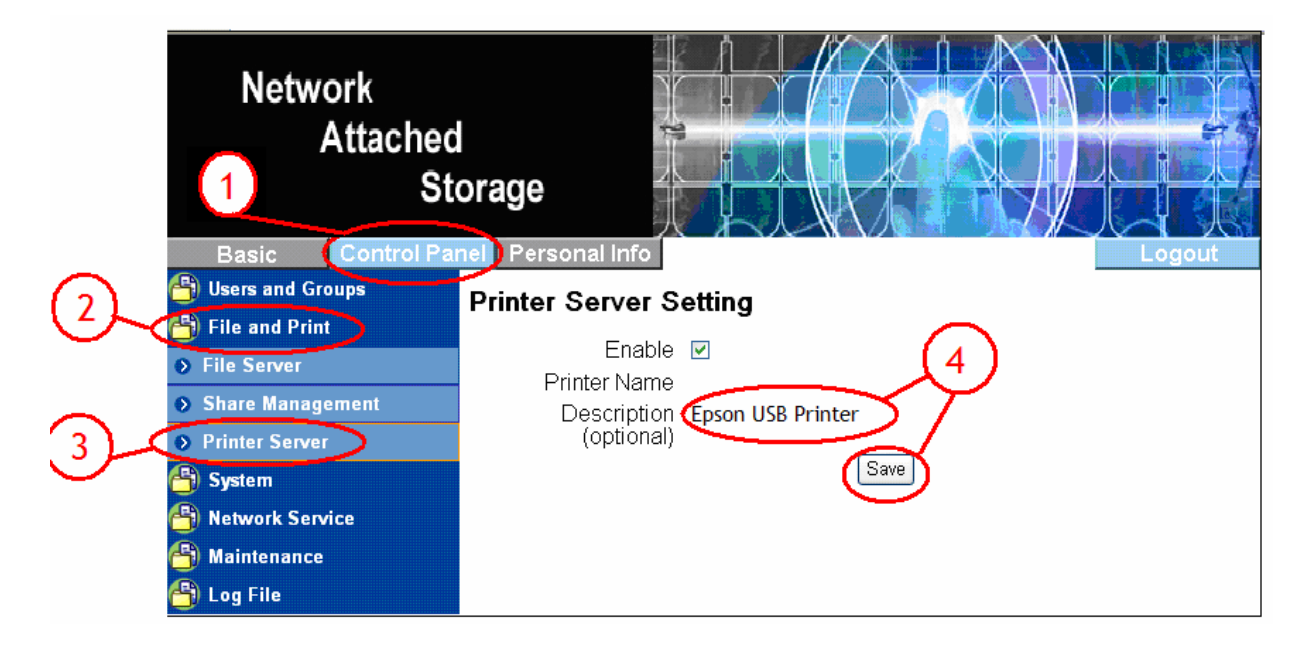

Step3. Install your Printer driver in to your computer first, (for example. if Epson PL-6200L Printer is connected to DUAL HDD NAS, you must install PL-6200L driver in to the computer which going to perform the print job. After driver installation please click "Start"  $\rightarrow$  "Setting" $\rightarrow$ " Printer and Faxes"  $\rightarrow$  "Add a printer" $\rightarrow$  "Next".

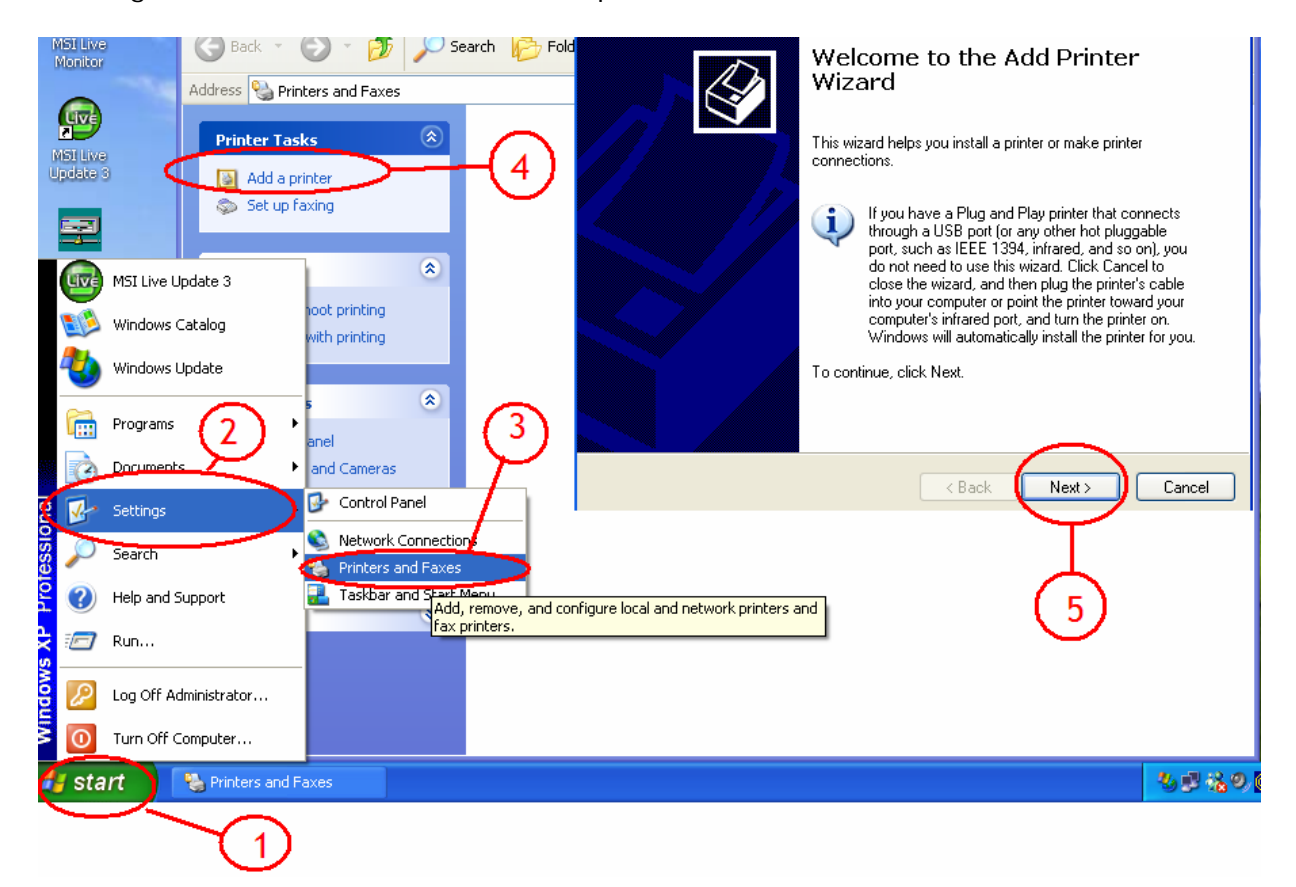

Step4. Select "A network printer or printer attached to another computer", then Click "Next".

|    | Add Printer Wizard                                                                                                    |
|----|----------------------------------------------------------------------------------------------------|
|    | Local or Network Printer<br>The wizard needs to know which type of printer to set up.                                                                                                    |
| 7- | <ul> <li>Select the option that describes the printer you want to use:</li> <li>Local printer attached to this computer</li> <li>Automatically detect and install my Plug and Play printer</li> <li>A network printer, or a printer attached to another computer</li> <li>To set up a network printer that is not attached to a print server.</li> </ul> |
|    | use the "Local printer" option.     8     < Back     Next >     Cancel                                                                                                    |

Step5. Select "Browse for a printer" than Click "Next".

l

|    | Add Printer Wizard                                                                                                    |  |  |  |
|----|----------------------------------------------------------------------------------------------------|--|--|--|
|    | Specify a Printer<br>If you don't know the name or address of the printer, you can search for a printer<br>that meets your needs.                                                  |  |  |  |
| ୭- | What printer do you want to connect to? <ul> <li>Browse for a printer</li> <li>Connect to this printer (or to browse for a printer, select this option and click Next):</li> </ul> |  |  |  |
|    | Name: Example: \\server\printer                                                                                                    |  |  |  |
|    | URL: Example: http://server/printers/myprinter/.printer                                                                                                    |  |  |  |
|    | < Back Next > Cancel                                                                                                    |  |  |  |

Step6. Search the DUAL HDD NAS and USB Printer attached, then click "next" to browse the printer driver.

|        | Add Printer Wizard                                                                       |
|--------|------------------------------------------------------------------------------------------|
|        | Browse for Printer<br>When the list of printers appears, select the one you want to use. |
|        | Printer: WNAS-2FVp                                                                       |
| Ľ      | Shared printers:<br>WORKGROUP<br>* APPLE-MAC<br>* DATA-SERVER<br>T AVAS 2F               |
| $\sim$ | Generic dot-matrix printer entry                                                         |
|        |                                                                                          |
|        | Printer information<br>Comment: Generic dot-matrix printer entry                         |
|        | Status: Ready Documents waiting: 0                                                       |
|        | < Back Next > Cancel                                                                     |
|        | Ţ                                                                                        |
|        | (12)                                                                                     |

Step7. Go to Printer wizard and select the printer driver. Click "OK" to complete setup.

| Add Printer Wizard                                          |                                                                                                    | ? 🛛                  |  |  |  |
|-------------------------------------------------------------|----------------------------------------------------------------------------------------------------|----------------------|--|--|--|
| Select the manu<br>an installation dis<br>printer document  | acturer and model of your printer. If your printer ca<br>k, click Have Disk. If your printer is not listed, con<br>ation for a compatible printer. | me with<br>sult your |  |  |  |
| Manufacturer                                                | Printers                                                                                                    |                      |  |  |  |
| Diconix<br>Digital<br>EPSON<br>Fuji Xerox<br>Fujitsu<br>GCC | EPSON EPL-6200L Advanced     Epson 6000 ESC/P 2     Epson ActionLaser 1000     Epson ActionLaser 1100     SectionLaser 1400                        |                      |  |  |  |
| This driver is digitally s<br><u>Tell me why driver sig</u> | igned.<br>hing is important                                                                                                    | Disk                 |  |  |  |
| OK Cancel                                                   |                                                                                                    |                      |  |  |  |
| (13)                                                        |                                                                                                    |                      |  |  |  |

### Managing Group/User/Folder

How to delete existing user/ folder?

- Step1. Click "Control panel"
- Step2. Click "User Management"
- Step3. Select exiting user you want to delete. (e.g. test)
- Step4. Click "Delete User"

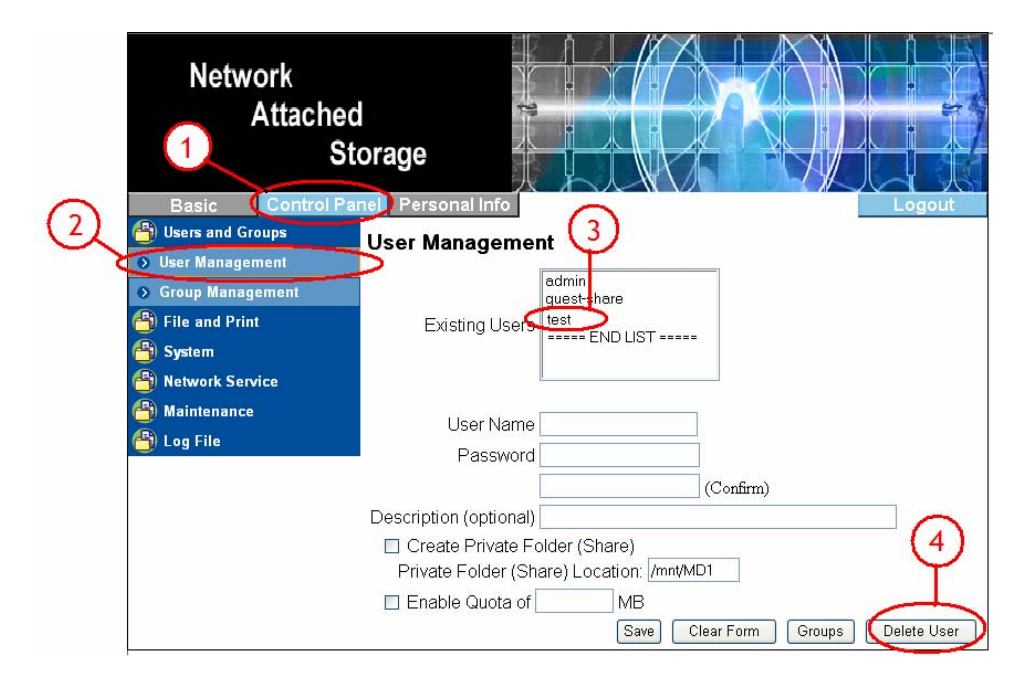

# How to delete existing Group?

- Step1. Click "Control panel"
- Step2. Click "Group Management"
- Step3. Select exiting Group you want to delete. (e.g. Xcompany)
- Step4. Click "Delete Group"

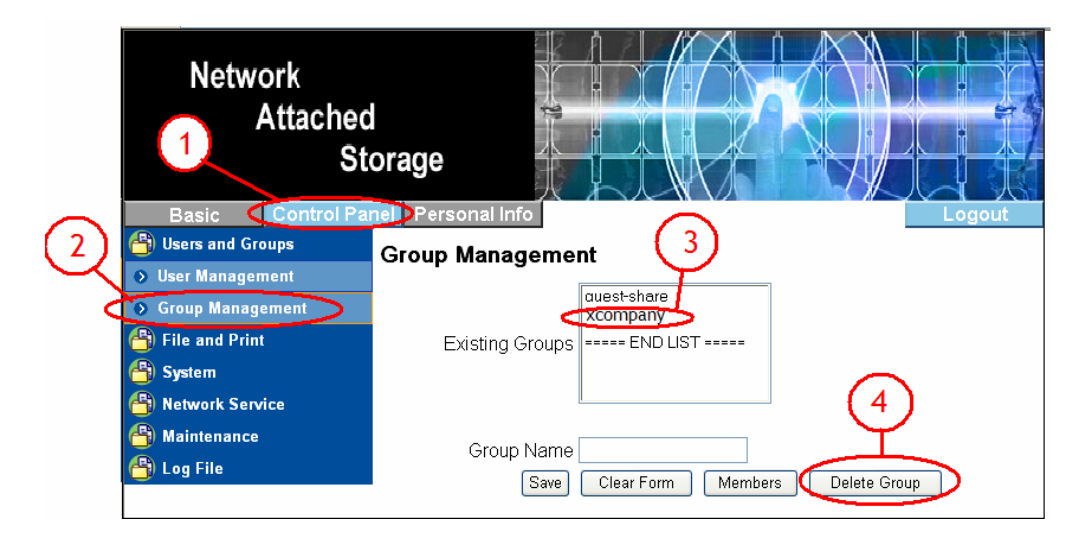

### How to delete existing share?

- Step1. Click "Control panel"
- Step2. Click "Share management"
- Step3. Select exiting Group you want to delete. (e.g. Xcompany)
- Step4. Click "Delete share"

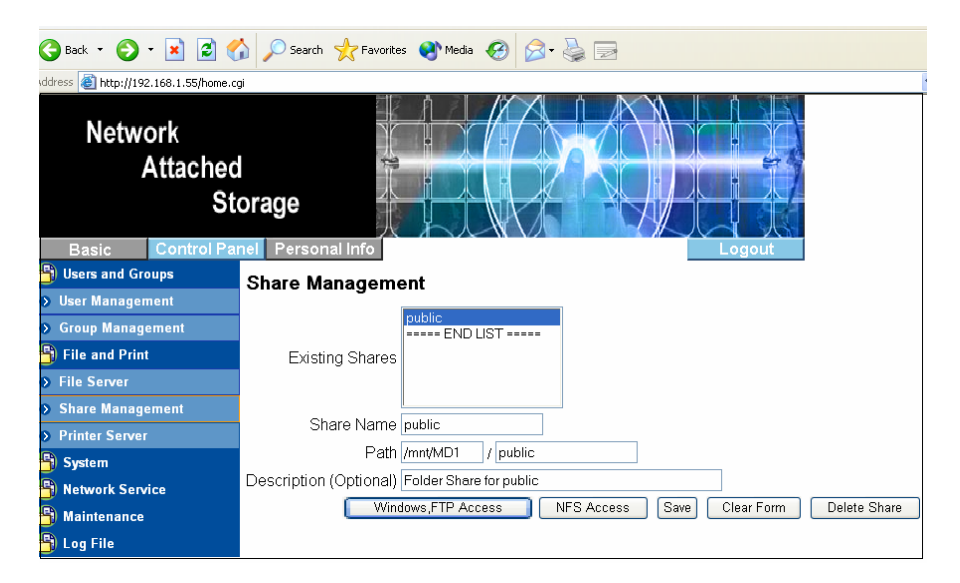

### How to update Firmware?

User may down load the latest firmware form internet, please store in desktop of your computer. Than follow step below.

Step1. Click "Control panel"

- Step2. Click "Maintenance" than "Firmware upgrade"
- Step3. Click "Browse" to search Firmware form desk top.
- Step4. Double Click the firmware file.

Step5. Click "Start upgrade" to update firmware.

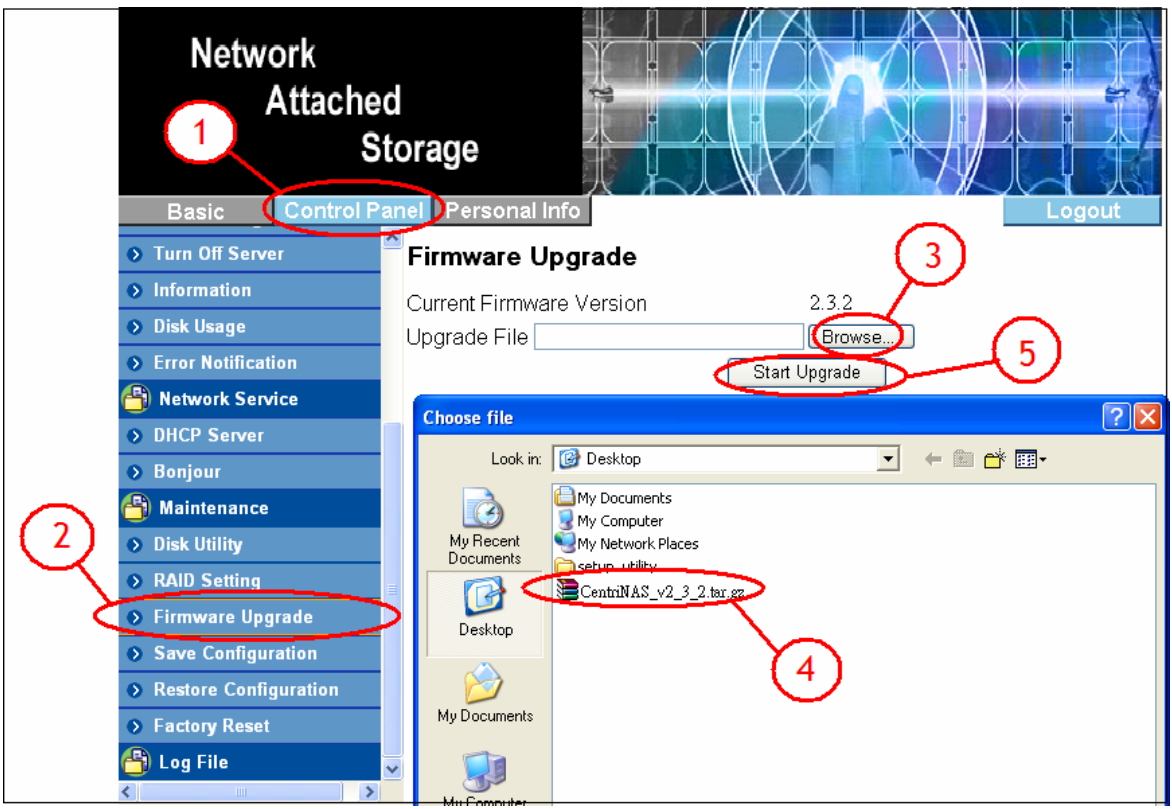

Note:

1. Please remove/uninstalled HD Drive before F/W update.

2. Never turn off your unit during the firmware upgrade procedure. This may damage your device! If for any reasons (e.g. power supply failure during firmware update) the procedure fails, you may not be able to operate your device any more.

### Save Configuration

User can save (Download) the configuration file to your PC, to save the server configurations. Just follow steps below.

- Step1. Click "Control panel"
- Step2. Click "Maintenance"
- Step3. Click "Save Configuration"
- Step4. Click "Save" to save Configuration.

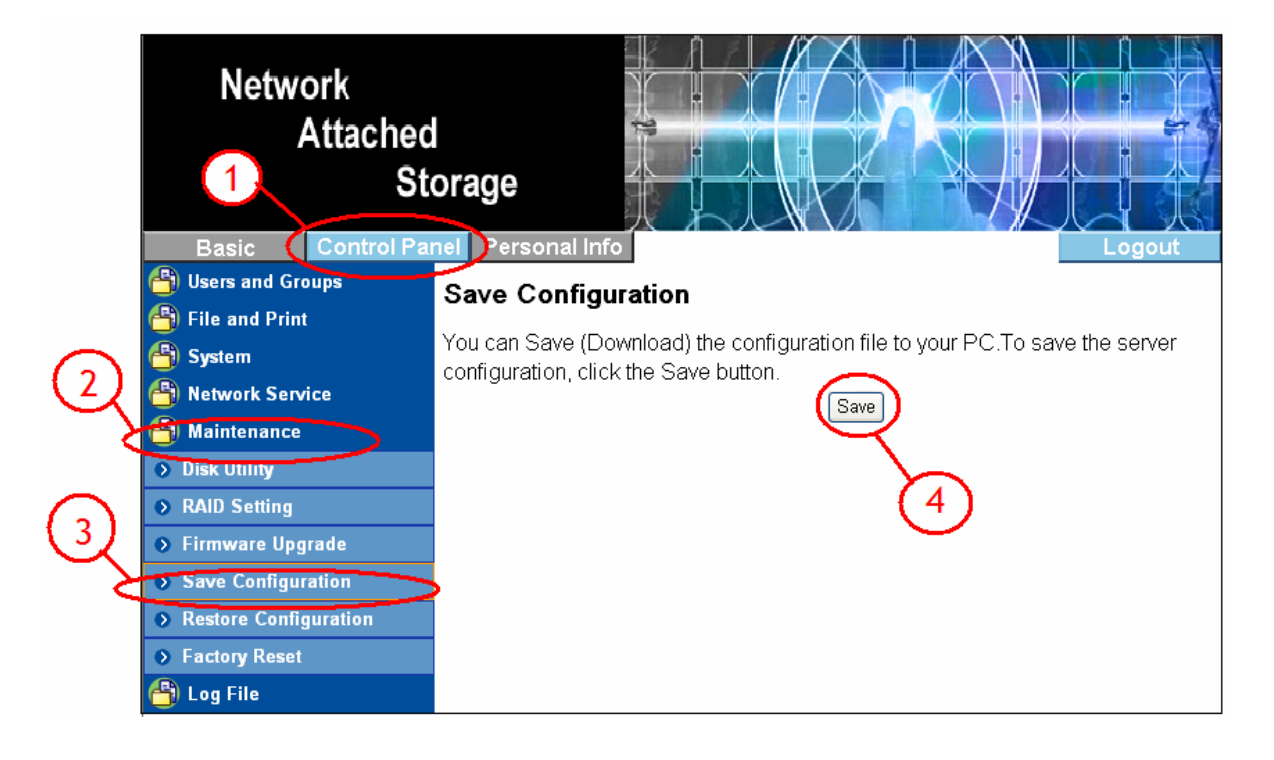

### **Restore Configuration**

User may restore the configuration form computer just follow steps below.

- Step1. Click "Control panel"
- Step2. Click "Maintenance"
- Step3. Click "restore Configuration"
- Step4. Click "Browse" to search Configuration file form your computer.
- Step5. Double Click the Firmware file.
- Step6. Click "Restore" to start restore configuration.

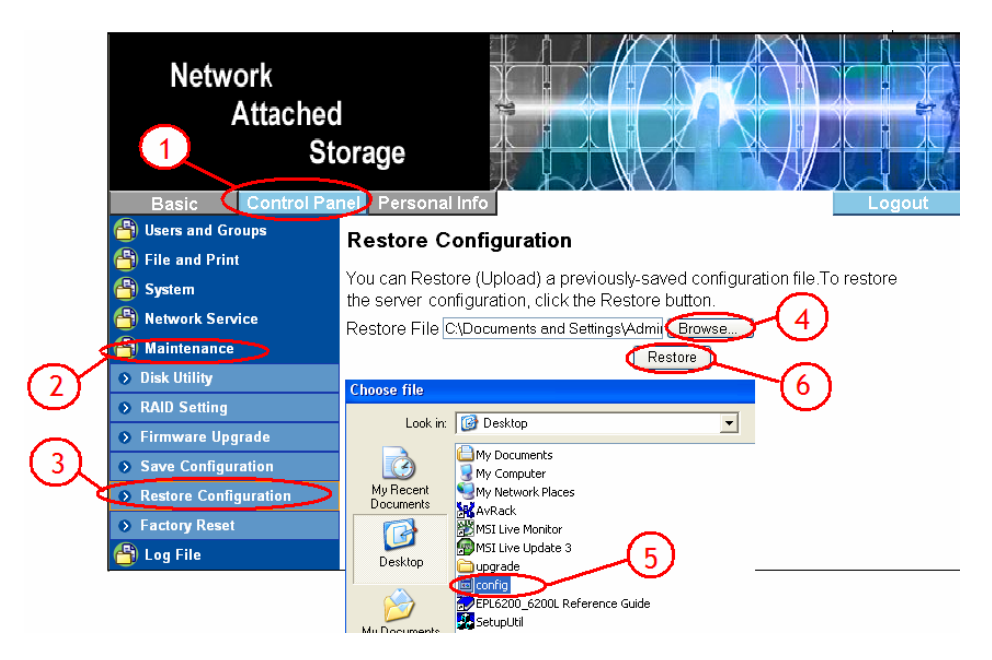

### Q&A:

#### Q: Why can't I access to the LAN Disk setup page?

A: Please connect the LAN Disk directly to your computer via RJ45 port. Open your web browser and key in the default IP address 192.168.1.1 Then type "*admin*" for both Account name and password to enter the DUAL HDD NAS setup page.

#### Q: Why can't I create/share folders in SMB or FTP server?

A: To avoid languages support issue, you are suggested to create/share folders with English characters only.

#### Q: Why can't I upload the files via LAN connection or got disconnected

A1: Please make sure the networking is connected properly and you have the access right (read & write) for the folders.

A2: Please make sure you have enough bandwidth for uploading large files; a complicate network environment such as too many workgroups or too many layers of network can result in network disconnection.

#### Q: How to reset the LAN Disk

A: Please press the reset button for 5 seconds and the LAN Disk will start to reset to factory default setting.

#### Q: How can I reduce the noise of the LAN Disk??

A: Make sure the hard drive/case/fan are properly screwed without interference and put on the foot stickers on case.

#### Q: Why WinXP can not enter SMB folder with password via DUAL HDD NAS?

A: Please update WinXP to SP2 or above. After update, please make sure if you have installed Norton Internet Security. If you do, please check with Norton service center.

#### Q: What is DUAL HDD NAS default login name and password?

A: Our DUAL HDD NAS default Login name: admin , default password: admin.

#### Q: How do I access DUAL HDD NAS via the Internet ?

A: If your DUAL HDD NAS is using a public IP, please perform the following steps. 1. Enter the management web base of DUAL HDD NAS and go to the FTP Server page to enable FTP Status.

2. Create User account and limits of authority.

3. Open Microsoft Internet Explorer or other FTP software, and enter DUAL HDD NAS's IP address in the address field (ftp://DUAL HDD NAS IP).

#### Q: Why FTP can not link to DUAL HDD NAS or show link time out when using IE?

A: Due to IE FTP do not compatible with Router, suggest user to use FTP software to start with. If you would like to use IE FTP to link DUAL HDD NAS, please refer to following steps.

1. Please open port 21 and 20 on Router and link to DUAL HDD NAS.

2. Open IE > Tool > Internet Options

3. Don't tick "Enable folder view for FTP site" and click "OK"

#### Q: What is the limitation of user on DUAL HDD NAS FTP, Samba and account mode?

A: There are following limitations.

1. Maximum user number: FTP: 8 User, Samba: 8 User (total 24 sessions at the same time).

2. FTP Server: Maximum is able to create 32 user accounts, 8 user account connect at the same time, and maximum 16 folders shared by one account).

3. Samba Server: Share Level Access (maximum 16 folders shared by root).

#### Q: What can DHCP do as well with DHAL HDD NAS?

A: You can setup DUAL HDD NAS as a DHCP server when it is no any other DHCP Server exist in your LAN, otherwise, DUAL HDD NAS will automatically turn off its DHCP server function and become a DHCP client of existing DHCP Server. For example, if you have installed a router with built-in (activate) DHCP Server, DUAL HDD NAS will automatically setup itself as DHCP client.

#### Q: Does DHAL HDD NAS support Hard disk Power Management?

A: DHAL HDD NAS uses standby mode for power management (Sleep time), if there is no any activity ranging 5-60 min. You can go to web base > Disk Utility > Set Sleep Time function (0 to disable function, range 5-60 to enable function.

#### Q: What is the protocol of network file sharing system using by DUAL HDD NAS?

A: DUAL HDD NAS has the built-in Samba Server for file sharing, it is using SMB (Server Message Block) protocol to integrate TCP/IP, NETBUEI and IPX/SPX protocol. In other words, if the client PC that can support TCP/IP, NETBUEI or IPX/SPX, it will be compatible with DUAL HDD NAS. You can also use the built-in FTP Server for file sharing with Internet client.

#### Q: Why My USB Printer can not be detected by the NAS Printer server?

A: The NAS Printer server does not support GDI/Host-based printers. For some Multi Function Printers (MFP); scanning functions might not be functional probably. Please contact Printer Manufacture for detail Specifications.